# คู่มือการบันทึกข้อมูล

ระบบจัดซื้อจัดจ้าง กรมทรัพยากรน้ำบาดาล

http://procurement.dgr.go.th

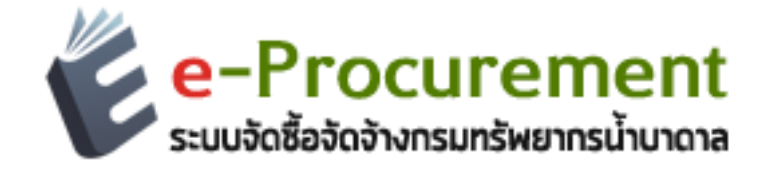

| e-P<br>ระบบจัดซื้ | ່<br>FOCUFeM<br>ໂອຈັດຈ້າงกรมทรัพยากร | i <b>ent</b><br><sup>ຜ້າບາດາລ</sup> |                                                                                                    |                                                                                                    |                                   |                              |                               |                             |                           |          |
|-------------------|--------------------------------------|-------------------------------------|----------------------------------------------------------------------------------------------------|----------------------------------------------------------------------------------------------------|-----------------------------------|------------------------------|-------------------------------|-----------------------------|---------------------------|----------|
| 倄 ประกา           | ศทั้งหมด 🗦 [วัน จันง                 | เร๋ ที่ 19 กันยายน พ.ศ              | เ. 2559 เวลา 0:50:07 น.]                                                                                                    |                                                                                                    |                                   |                              |                               |                             |                           |          |
| e-Pro             | ocuremen                             | t » กรมทรัพยากรา                    | ้ำบาดาล                                                                                                    |                                                                                                    |                                   |                              |                               |                             |                           |          |
| ประกาศจ           | จัดซื้อจัดจ้างส่วนกลาง               | ผลจัดซื้อจัดจ้าง                    | ส่วนกลาง ประกาศ TOR ส่วนกลาง                                                                                                    | ราคากลาง                                                                                                    | ประกาศจัดซื้อจัดจ้าง เขต 1-12     | ผลจัดซื้อจัดจ้าง เขด 1-12    | ประกาศ TOR เขต 1-12           | สรุปผลการดำเนินการจัดซื้อจ่ | โดจ้าง การประมูลขายทอดเ   | ลลาด     |
| ประกาศ            | เท้งหมด                              |                                     |                                                                                                    |                                                                                                    |                                   |                              |                               |                             |                           |          |
| แสดง              | 10 🔻 รายการ                          |                                     |                                                                                                    |                                                                                                    |                                   |                              |                               |                             | ด้นหา :                   |          |
| ลำดับ             | ประเภท 🗘                             | เลขที่ประกาศ ≎                      |                                                                                                    |                                                                                                    | รายการ                            |                              |                               | ⇒ วันที่ลงประกาศ            | สี้นสุดรับฟังค่าวิจารณ์ 🖨 | อ่านแล้ว |
| 1                 | จัดซื้อจัดจ้าง<br>ส่วนกลาง           | ที่ 2/2559                          | () ทดสอบโพสข้อความ 19/09/59<br>โดยหน่วยงาน ส่วนพัสดุ สำนักบริหารเ                                                                                                    | าหลสอบโพสข์ลคราม 19/09/59<br>แขนป่องงาน ส่วนพิสลุ สำนักบริหารกลาง                                                                     |                                   |                              | 19 กันยายน 2559               |                             | 12                        |          |
| 2                 | จัดซื้อจัดจ้าง<br>เขต 1-12           | 112/88                              | hhhทดสอบ<br>โดยหน่วยงาน สำนักทรัพยากรน้ำบาด                                                                                                    | ihhmaสอบ<br>ดยหน่วยงาน สำนักหรีพยากรน้ำบาดาล เขด 4 (ขอนแก่น)                                                                          |                                   |                              | 17 กันยายน 2559               |                             | 50                        |          |
| 3                 | จัดซื้อจัดจ้าง<br>เขต 1-12           | 1212                                | 21212<br>โดยหน่วยงาน สำนักทรัพยากรน้ำบาด                                                                                                    | 1212<br>เดียหน่วยงาน สำนักหรัพยากรน้ำบาดาล เชด 4 (ขอนแก่น)                                                                            |                                   |                              |                               | 18 กันยายน 2559             |                           | 12       |
| 4                 | จัดซื้อจัดจ้าง<br>เขต 1-12           |                                     | 1111<br>โดยหน่วยงาน สำนักทรัพยากรน้ำบาด                                                                                                    | 111<br>ดยหน่วยงาน สำนักหรีพยากรน้ำบาคาล เขต 3 (สระบุรี)                                                                               |                                   |                              |                               | 17 กันยายน 2559             |                           | 2        |
| 5                 | จัดซื้อจัดจ้าง<br>เขด 1-12           |                                     | สอบราคาซื้อชุดกระบอกเจาะลม (Dov<br>โดยหน่วยงาน สำนักทรัพยากรน้ำบาด                                                                                                    | ລນຮາລານລ້ອງແຄະຮະນອກເຈາະຄຸມ (Down The Hole Hammer) ขนาด 0 6 ນັ້ວ ຈຳນວນ 4 ນຸດ<br>ລອກນ່ວຍຈານ ສຳນັກປະຈັກຍາກຮນ້ຳມາລາລ ເນທ 11 (ລຸນລະາປຣານີ) |                                   |                              |                               | 25 กรกฎาคม 2559             |                           | 45       |
| 6                 | ราคากลาง                             |                                     | ราคากลาง โครงการซื้ออุปกรณ์การเจา<br>โดยหน่วยงาน สำนักทรัพยากรน้ำบาด                                                                                                    | าดากดาว โครงการขึ้ออุปกรณ์การเราะ จำนวน 7 รายการ<br>ดยหน่วยงาน สำนักหรีพยากรน้ำบาดาล เขต 3 (สระบุรี)                                  |                                   |                              | 29 สิงหาคม 2559               |                             | 4                         |          |
| 7                 | ราคากลาง                             |                                     | ราคากลาง โครงการซื้ออะไหล่เครื่องเ<br>โดยหน่วยงาน สำนักทรัพยากรน้ำบาด                                                                                                    | กลากกลาง โดรงการชื่ออะไหลเดรื่องเราะ BOURNED จำนวน 8 รายการ<br>โดยหน่วยงาน ล่านักทรัพยากรน้ำมาดาล เชต 3 (สระบุรี)                     |                                   |                              | 29 สิงหาคม 2559               |                             | 57                        |          |
| 8                 | ราคากลาง                             |                                     | ราคากลาง โดรงการชื่ออะไหลเตรื่องเจาะ จำนวน 4 รายการ<br>โดยหน่วยงาน สำนักหรัพยากรน้ำบาดาล เขต 3 (สระบุรี)                                                                                                    |                                                                                                    |                                   | 29 สิงหาคม 2559              |                               | 58                          |                           |          |
| 9                 | ผลจัดซื้อจัดจ้าง<br>ส่วนกลาง         | 38/2559                             | an สุดการประกวดราคาซื้อเครืองบันทึกระดับน้ำบาดาลอัดโนมัดี จำนวน 200 เครื่อง (โครงการประเมินผลกระทบต่อแหล่งน้ำบาดาลระดับตื้นในพื้นที่ลุ่มเจ้าพระขา<br>วิกฤดภัยแต่ง โดยวิธีประกวดราดาจิมัติกพระมิกส์ (e-bidding)<br>โดยหน่วยงาน ส่วนพัสดุ สำนักปริหารกลาง |                                                                                                    |                                   | <u>ะยา</u> 29 สิงหาคม 2559   |                               | 153                         |                           |          |
| 10                | ผลจัดชื่อจัดจ่าง                     | 37/2559                             | ผล ผลการประกวดราคาจ้างเหมาก่อง                                                                                                    | เร้างระบบประปาบ                                                                                                    | าดาลและก่อสร้างอาคารพร้อมติดตั้งร | ะบบปรับปรุงคุณภาณ้ำให้ได้มาต | เรฐานน้ำดื่ม จำนวน 200 แห่ง ร | ม<br>26 สิงหาคม 2559        |                           | 45       |

### ความเป็นมา

ระบบจัดซื้อจัดจ้าง ของกรมทรัพยากรน้ำบาดาล จัดทำขึ้นโดยมีวัตถุประสงค์หลักเพื่ออำนวยความสะดวกในการ ทำงานของเจ้าหน้าที่ที่เกี่ยวข้องกับการปฏิบัติงานด้านพัสดุของกรมทรัพยากรน้ำบาดาลให้สอดคล้องกับมติคณะรัฐมนตรี เมื่อวันที่ 12 กุมภาพันธ์ 2556 ให้หน่วยงานของรัฐเปิดเผยราคากลางและการคำนวณราคากลาง และคู่มือแนวทางการ เปิดเผยรายละเอียดค่าจ่ายเกี่ยวกับการจัดซื้อจัดจ้าง ราคากลางและการคำนวณราคากลางของคณะกรรมการ ป.ป.ช. ประกอบกับปัจจุบันเทคโนโลยีอินเตอร์เน็ตเข้ามามีบทบาทมากขึ้น ทำให้การสื่อสารและการส่งผ่านข้อมูลมีความรวดเร็ว การสื่อสารทั้งหมดมุ่งเน้นไปที่เว็บไซต์และแอพพิลเคชั่น (Web Based Application) ศูนย์เทคโนโลยีสารสนเทศ ทรัพยากรน้ำบาดาล จึงพัฒนาโปรแกรมประยุกต์ระบบจัดซื้อจัดจ้างขึ้นมาในรูปแบบของเว็บแอพพิลเคชั่น เพื่อตอบสนอง ความสามารถทางการสื่อในยุคปัจจุบัน ซึ่งเป็นผู้พัฒนาระบบหวังเป็นอย่างยิ่งว่าระบบจัดซื้อจัดจ้างนี้จะเกิดประโยชน์ สูงสุดแก่ผู้ใช้งานทุกท่าน

# ระบบจัดซื้อจัดจ้าง กรมทรัพยากรน้ำบาดาล

ระบบจัดซื้อจัดจ้าง มีการทำงานในรูปแบบของเว็บแอพพลิเคชั่น (Web Based Application) รองรับการทำงาน ผ่านทางเว็บบราวเซอร์ (Web Browser) ซึ่งมีหลากหลายชนิด เช่น Internet Explorer, Mozilla Firefox, Google Chrome, Safari เป็นต้น โดยแบ่งกลุ่มผู้ใช้งานเป็น 2 ส่วน คือ ส่วนกลาง และ ส่วนภูมิภาค

#### กลุ่มผู้ใช้งาน

ส่วนกลาง ได้แก่ - เจ้าหน้าที่ของ ส่วนพัสดุ สำนักบริหารกลาง ส่วนภูมิภาค ได้แก่ - เจ้าหน้าที่พัสดุ สำนักทรัพยากรน้ำบาดาล เขต 1-12

ลักษณะการทำงาน สามารถใช้งานผ่านเครื่องคอมพิวเตอร์ที่เชื่อมต่ออินเตอร์เน็ตได้ทุกที่ โดยการเปิดเว็บ บราวเซอร์ (Web Browser) แล้วพิมพ์ URL เข้าไปที่ http://procurement.dgr.go.th จากนั้นให้ทำการเลือกเมนู "เข้าสู่ระบบ" เพื่อเริ่มใช้งาน

| Γ                           | ເຊັ່ງ<br>ອ່າງ ເພິ່ງ ເພິ່ງ ເພິ່ງ ເພິ່ງ ເພິ່ງ ເພິ່ງ ເພິ່ງ ເພິ່ງ ເພິ່ງ ເພິ່ງ ເພິ່ງ ເພິ່ງ ເພິ່ງ ເພິ່ງ ເພິ່ງ ເພິ່ງ ເພິ່ງ ເພິ່ງ | nt<br>ona        |  |  |
|-----------------------------|----------------------------------------------------------------------------------------------------|------------------|--|--|
|                             | Username                                                                                                    | 4                |  |  |
|                             | Password                                                                                                    |                  |  |  |
|                             | ฉันไม่ใช่โปรแกรมอัตโนมัติ<br>reC/<br>ข้อมูลส่วนบุคคล - ข่                                                                 | артсна<br>артана |  |  |
|                             | a Log                                                                                                    | ş!n              |  |  |
|                             | © ศูนย์เทคโนโลยีสารสนเทศทรัพยากรน้ำบา<br>สืมรทัสผ่าน?   ติดต่อสอบถาม 0 2660 252                                           | ดาล<br>29        |  |  |
| Project By Jakkrit Leethong |                                                                                                    |                  |  |  |

ใส่ username และ password ที่ได้รับ แล้วคลิก 🗸 ในช่อง **ฉันไม่ใช่โปรแกรมอัตโนมัติ** แล้วกด Login

| e-Procuremei<br>ระบบจัดชื่อจัดจ้างกรมทรัพยากรน้ำมา | nt<br>Iona |                                                                      |                                                                                                    |                    |        |       |                      |  |
|----------------------------------------------------|------------|----------------------------------------------------------------------|----------------------------------------------------------------------------------------------------|--------------------|--------|-------|----------------------|--|
|                                                    | 😭 ประก     | าศทั้งหมด > ประกาเ                                                   | สจัดขึ้อจัดจำงส่วนกลาง ⇒ [วัน พฤหัสบดี ที่ 22 กันยายน พ.ศ. 2559 เวลา 14:48:17 น.]                                         |                    |        |       |                      |  |
| 📮 หน้าหลัก                                         | ประศ       | ประกาศจัดขี้อจัดจ้าง (ส่วนกลาง) »หน่วยงาน : ส่วนทัสด สำนักบริหารกลาง |                                                                                                    |                    |        |       |                      |  |
| 🔲 ประกาศจัดซื้อจัดจ้างส่วนกลาง                     |            |                                                                      |                                                                                                    |                    |        |       |                      |  |
| 🔲 ผลจัดชื่อจัดจ้างส่วนกลาง                         | เพิ่มข้    | อมูลไหม่                                                             |                                                                                                    |                    |        |       |                      |  |
| 💭 ประกาศ TOR ส่วนกลาง                              | ประกา      | ศจัดซื้อจัดจ้างส่วนเ                                                 | າລາງ                                                                                                    |                    |        |       |                      |  |
| 💭 ราคากลาง                                         | แสดง       | 10 ซ รายการ                                                          |                                                                                                    |                    | ด้นหา  | :     |                      |  |
| 🔲 สรุปผลการดำเนินการจัดชื่อจัดจ้าง                 |            |                                                                      |                                                                                                    | čuđa i             |        | Topur |                      |  |
| 🔲 การประมูลชายหอดตลาด                              | ลำดับ      | เลขที่ประกาศ 🕈                                                       | รายการ 💠                                                                                                    | ประกาศ 🕈           | แล้ว 🗘 | \$    | การจัดการ            |  |
| 🛃 ระเบียบพัสดุ                                     | 1          | ป.1/2560                                                             | ประกาศประกวดราคาซื้อขนม จำนวน 2 ห่อ โดยวิธีประกวดราคาอิเล็กทรอนิกส์ (e-bidding)<br>โดยหน่วยงาน ส่วนพัสดุ ส่านักบริหารกลาง | 19 กันยายน<br>2559 | 4      |       | 🖋 แก้ไขข่าว          |  |
| 🔒 ออกจากระบบ                                       |            |                                                                      |                                                                                                    |                    |        |       | 🗏 ລນ                 |  |
| ۲                                                  | 2          | ป12/2560                                                             | ประกวดราคาทดสอบ<br>โดยหน่วยงาน ส่วนพัสดุ สำนักบริหารกลาง                                                                  | 19 กันยายน<br>2559 | 12     |       | 🖋 ແກ້ໄໝນ່າວ<br>🗎 ລາມ |  |
|                                                    | 3          | ทดสอบ01/2560                                                         | ทดสอบ<br>โดยหน่วยงาน ส่วนพัสดุ ส่านึกบริหารกลาง                                                                           | 19 กันยายน<br>2559 | 11     |       | 🖋 แก้ไขย่าว<br>🗎 ลม  |  |

คลิกเลือกเมนูที่ต้องการใช้งานจากด้านซ้าย <u>ตัวอย่าง</u> ประกาศจัดซื้อจัดจ้างส่วนกลาง กดเพิ่มข้อมูลใหม่ เมื่อต้องการเพิ่มข้อมูลใหม่ กดแก้ไขข่าว เมื่อต้องการแก้ไข กด<mark>ลบ</mark> เมื่องต้องการลบ

| e-Procurement<br>ระบบจัดชื่อจัดจ้างกรมกรัพยากรน้ำบาดาล |                                              |                                              |                             |
|--------------------------------------------------------|----------------------------------------------|----------------------------------------------|-----------------------------|
|                                                        | 倄 หน้าหลัก 🗦 [ วัน พฤหัสบดี ที่ 22 กันยายน พ | ศ. 2559 เวลา 14:54:45 น.]                    |                             |
| 📮 หน้าหลัก                                             | เพิ่มข้อมูล ประกาศจัดซื้อจ                   | ัดจ้าง (ส่วนกลาง) »หน่วยงาน : ส่วนพัสดุสำนัก | าบริหารกลาง                 |
| 🔲 ประกาศจัดชื่อจัดจ้างส่วนกลาง                         |                                              |                                              |                             |
| 🔲 ผลจัดชื้อจัดจ้างส่วนกลาง                             |                                              |                                              | ด้าแนะนำ : โปรดดรวจสอบความเ |
| 🔲 ประกาศ TOR ส่วนกลาง                                  | วัน/เดือน/ปี                                 | 22 กันยายน 2559                              |                             |
| 🔲 ราคากลาง                                             | เลขที่ประกาศ                                 |                                              |                             |
| 🔲 สรุปผลการดำเนินการจัดซื้อจัดจ้าง                     | 4.4                                          |                                              |                             |
| 💭 การประมูลขายทอดตลาด                                  | ช่อเรื่อง                                    |                                              |                             |
| 📢 ระเบียบพัสดุ                                         | สถานะประกาศ                                  | ไม่แสดงไอคอน ▼                               |                             |
| 🔒 ออกจากระบบ                                           | ผู้ลงประกาศ                                  | ส่วนพัสดุ 01                                 |                             |
| ۵                                                      | อีเมล                                        | center01@dgr.mail.go.th                      |                             |
|                                                        | หมายเหตุ                                     |                                              |                             |
|                                                        | ວວກແ <b>ນນແ</b> ລະ <b>ທັ</b> ຜນ              | 🗸 <u>บันทึกข้อมูล</u> รสม 🤊 ล้างคำ กคาล©2016 |                             |

<u>ตัวอย่าง</u> ประกาศจัดซื้อจัดจ้างส่วนกลาง เพิ่มข้อมูลใหม่ ใส่รายละเอียดในแต่ละช่อง แล้วกด<mark>บันทึกข้อมูล</mark> \*ตรวจสอบข้อมูลความถูกต้องก่อนทำการบันทึกข้อมูล

## <u>ตัวอย่าง</u> ประกาศจัดซื้อจัดจ้างส่วนกลาง เพิ่มข้อมูลใหม่ ใส่รายละเอียดในแต่ละช่อง แล้วกดบันทึกข้อมูล \*ตรวจสอบข้อมูลความถูกต้องก่อนทำการบันทึกข้อมูล

| e-Procuremen<br>ระบบจัดชื่อจัดจ้างกรมทรัพยากรน้ำนาดา  | t<br>a   |                                     |                                                                                                    |                    |        |        |                                  |
|-------------------------------------------------------|----------|-------------------------------------|----------------------------------------------------------------------------------------------------|--------------------|--------|--------|----------------------------------|
| e-Procurement<br>ระบบจัดซื้อจัดจ้างกรมทรัพยากรน้ำบาดา | t<br>a   |                                     |                                                                                                    |                    |        |        |                                  |
|                                                       | 希 ประกา  | าศทั้งหมด > ประกาศ                  | สจัดขึ้อจัดจ้างส่วนกลาง ⇒ [ วัน พฤทัสบดี ที่ 22 กันยายน พ.ศ. 2559 เวลา 15:01:53 น.]                                       |                    |        |        |                                  |
| 📮 หน้าหลัก 🔹                                          | ประศ     | าาศจัดซื้อจั                        | ดจ้าง (ส่วนกลาง) » หน่วยงาน : ส่วนพัสด สำนักบริหารกลาง                                                                    |                    |        |        |                                  |
| 🗍 ประกาศจัดชื้อจัดจ้างส่วนกลาง 🤇                      |          |                                     | ng na na na na na na na na na na na na na                                                                                 |                    |        |        |                                  |
| 🔲 ผลจัดชื่อจัดจ้างส่วนกลาง                            | เพิ่มข้อ | อมูลไหม่                            |                                                                                                    |                    |        |        |                                  |
| 🔲 ประกาศ TOR ส่วนกลาง                                 | ประกาศ   | <b>ส</b> ัดซื้อจัดจ้างส่วน <i>เ</i> | າລາາ                                                                                                    |                    |        |        |                                  |
| 🗍 ราคากลาง                                            | แสดง     | 10 🔻 รายการ                         |                                                                                                    |                    | ด้นหา  | :      |                                  |
| 🔲 สรุปผลการดำเนินการจัดชื่อจัดจ้าง (                  |          |                                     |                                                                                                    | วันนี้อา           | ล่วม   | 202112 |                                  |
| 💭 การประมูลชายหอดตลาด                                 | ลำดับ    | เลขที่ประกาศ ≎ิ                     | รายการ                                                                                                    | ประกาศ 🕈           | แล้ว 🗢 | \$     | การจัดการ                        |
| 📢 ระเบียบพัสดุ                                        | 1        | 00001                               | 🔞 ด้วอย่างการบันทึกข้อมูล<br>โดยหน่วยงาน ส่วนพัสด สำนักบริหารกลาง                                                         | 22 กันยายน<br>2559 | 1      |        | 🖋 แก้ไขข่าว                      |
| 🔒 ออกจากระบบ                                          |          |                                     |                                                                                                    |                    |        |        | 🖻 ສນ                             |
|                                                       | 2        | ป.1/2560                            | ประกาศประกวดราคาซื้อขนม จำนวน 2 ห่อ โดยวิธีประกวดราคาอิเล็กทรอนิกส์ (e-bidding)<br>โดยหน่วยงาน ส่วนพัสดุ ส่านักบริหารกลาง | 19 กันยายน<br>2559 | 4      |        | 🖋 ແຕ້ໃ <del>ນນ</del> ່າວ<br>🗎 ລນ |
|                                                       | 3        | ป12/2560                            | ประกวดราดาทดสอบ<br>โดยหน่วยงาน ส่วนพัสดุ สำนึกบริหารกลาง                                                                  | 19 กันยายน<br>2559 | 12     |        | 🖋 แก้ไซข่าว<br>🗎 ลม              |

<u>ต**้วอย่าง**</u> ประกาศจัดซื้อจัดจ้างส่วนกลาง

เมื่อ<mark>บันทึกข้อมูล</mark>แล้วจะกลับมาที่หน้าแสดงรายการประกาศจัดซื้อจัดจ้างส่วนกลาง รายการที่เพิ่มใหม่จะอยู่ด้านบนสุด หรือดูวันที่ลงประกาศ และกดที่ชื่อประกาศ "ตัวอย่างบันทึกข้อมูล" เพื่อทำการอัพโหลดไฟล์

| ประกาศจัดขึ้อจัดจ้างส่วนกลาง |                      |                                                                                                    |                                                       |               |  |  |  |
|------------------------------|----------------------|----------------------------------------------------------------------------------------------------|-------------------------------------------------------|---------------|--|--|--|
| ID                           |                      | 01486                                                                                                    |                                                       |               |  |  |  |
| ชื่อหน่วยงาน                 |                      | ส่วนพัสดุ สำนักบริหารกลาง                                                                                                    |                                                       |               |  |  |  |
| ชื่อเรื่อง                   |                      | ตัวอย่างการบันทึกข้อมูล                                                                                                    |                                                       |               |  |  |  |
| อีเมล                        |                      | center01@dgr.mail.go.th                                                                                                    |                                                       |               |  |  |  |
| หมายเลขโท                    | ร <sub>ั</sub> ศัพท์ | 0 2299 3930                                                                                                    |                                                       |               |  |  |  |
| ที่อยู่หน่วยงา               | น                    | 26/83 ซอยท่านผู้หญิงพหล (งามวงศ์วาน 54) ถนนงามวงศ์วา                                                                                 | น แขวงลาดยาว เขตจตุจักร ก                             | รุงเทพฯ 10900 |  |  |  |
| ลำดับ                        | ไฟล์เส               | อกสาร                                                                                                    | วันที่ลงประกาศ                                        | ผู้บันทึก     |  |  |  |
|                              | 26/                  | เอกสารนี้เผยแพร่เมื่อ 22 กันยายน 2559 เวลา 15:<br>ส่วนพัสดุ สำนักบริหารกลาง<br>83 ซอยท่านผู้หญิงพหล (งามวงศ์วาน 54) ถนนงามวงศ์วาน แข | 00 น. โดย ส่วนพัสดุ 01<br>วงลาดยาว เขตจตุจักร กรุงเทท | าฯ 10900      |  |  |  |

<u>ตัวอย่าง</u> ประกาศจัดซื้อจัดจ้างส่วนกลาง ทำการอัพโหลดไฟล์ โดยกดอัพโหลดไฟล์

| เพิ่มไฟล์                                            |           |
|------------------------------------------------------|-----------|
| อัพโหลดไฟล์                                          |           |
| ประกาศจัดซื้อจัดจ้างส่วนกลาง ด้วอย่างการบันทึกข้อมูล |           |
| <mark>เลือกไฟล์</mark> ไม่ได้เลือกไฟล์ได             | เพิ่มไฟล์ |
| <u>ตัวอย่าง</u> ประกาศจัคซื้อจัคจ้างส่วนกลาง         |           |

## ให้กดปุ่ม**เลือกไฟล์**

| $\leftarrow \rightarrow \neg \uparrow $ « wo            | rklink > ประชาส้มพันธ์ > ข่าววันที่ 22 กันยายน 2559 | ٽ ~                           | Search ข่าววันที่ 22 กั | ันยายน 2559 🔎 |
|---------------------------------------------------------|-----------------------------------------------------|-------------------------------|-------------------------|---------------|
| Organize 👻 New folde                                    | r                                                   |                               | 822                     | • 🔳 🔞         |
| sceernshot_user_ ^                                      | Name ^                                              | Date modified 22/9/2559 13:54 | Type<br>File folder     | Size          |
| รายชื่อนักธรณีวิทยา                                     | 📙 การประชุมคณะกรรมการน้ำบาดาล ครั้งที่ 4-2559       | 22/9/2559 14:00               | File folder             |               |
| ConeDrive                                               | B test_p1_2559_22092559.pdf                         | 19/9/2559 10:30               | PDF File                | 4,795 KB      |
| Downloads Music Pictures Videos GS (C:) New Volume (E:) |                                                     |                               |                         |               |
|                                                         | mer hash at 2550 22002550 adf                       | 2                             | ใปสถิ่งการ              |               |
| Eile na                                                 | THE TOTT OF ANY ANY ANY DOT                         |                               | 2012101010101           | ~             |

#### <u>ตัวอย่าง</u> ประกาศจัดซื้อจัดจ้างส่วนกลาง เลือกไฟล์ที่ต้องการอัพโหลด กด Open \*ไฟล์ที่ใช้ควรตั้งชื่อเป็นภาษาอังกฤษ ตัวเลข ไม่มีเว้นวรรค โดยใช้เครื่องหมาย \_ แทนการเว้นวรรค \*ไฟล์ที่ใช้ขนาดไม่เกิน 15 MB (ประมาณ 15000 KB) \*ไฟล์แสกนที่ใช้ความละเอียดไม่เกิน 200 dpi

### <u>หลักในการตั้งชื่อไฟล์</u>

#### เช่น

ส่วนกลาง ประกาศจัดซื้อจัดจ้าง เลขที่ประกาศ ป1/2559 ลงวันที่ 22 ก.ย. 2559 ควรตั้งชื่อเป็น p1\_2559\_22092559.pdf (เลขที่ประกาศ\_วันที่ลงประกาศ) ส่วนภูมิภาค เช่น สทบ.เขต1 ประกาศจัดซื้อจัดจ้าง เลขที่ประกาศ ป1/2559 ลงวันที่ 22 ก.ย. 2559 ควรตั้งชื่อเป็น bgr01\_p1\_2559\_22092559.pdf (สทบ.เขต\_เลขที่ประกาศ\_วันที่ลงประกาศ) \*การลงประกาศประเภทอื่น ให้ดำเนินการตั้งชื่อในลักษณะเดียวกัน

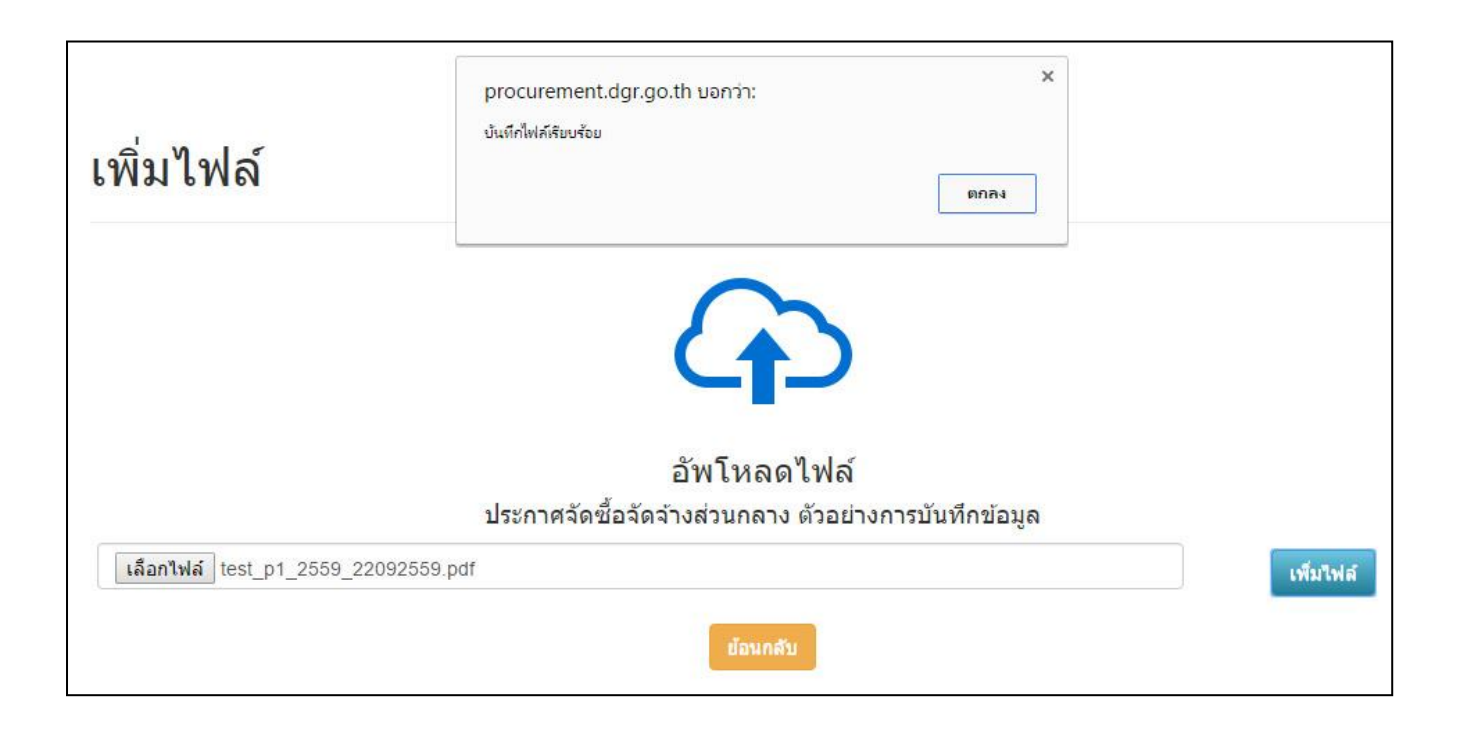

้ <u>ตัวอย่าง</u> ประกาศจัดซื้อจัดจ้างส่วนกลาง ไฟล์ที่เลือกจะปรากฏในช่องจากนั้นกด เพิ่มไฟล์ แล้วกดตกลง

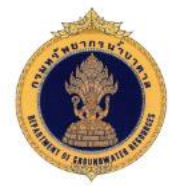

#### ประกาศจัดซื้อจัดจ้างส่วนกลาง

| ID              | 01486                                                                                      |
|-----------------|--------------------------------------------------------------------------------------------|
| ชื่อหน่วยงาน    | ส่วนพัสดุ สำนักบริหารกลาง                                                                  |
| ชื่อเรื่อง      | ตัวอย่างการบันทึกข้อมูล                                                                    |
| อีเมล           | center01@dgr.mail.go.th                                                                    |
| หมายเลขโทรศัพท์ | 0 2299 3930                                                                                |
| ที่อยู่หน่วยงาน | 26/83 ซอยท่านผู้หญิงพหล (งามวงศ์วาน 54) ถนนงามวงศ์วาน แขวงลาดยาว เขตจตุจักร กรุงเทพฯ 10900 |

| ลำดับ | ไฟล์เอกสาร       | วันที่ลงประกาศ                | ผู้บันทึก    |
|-------|------------------|-------------------------------|--------------|
| 1     | <u>เอกสารแนบ</u> | <mark>22 กันยายน 25</mark> 59 | ส่วนพัสดุ 01 |

เอกสารนี้เผยแพร่เมื่อ 22 กันยายน 2559 เวลา 15:00 น. โดย ส่วนพัสดุ 01 ส่วนพัสดุ สำนักบริหารกลาง 26/83 ซอยท่านผู้หญิงพหล (งามวงศ์วาน 54) ถนนงามวงศ์วาน แขวงลาดยาว เขตจตุจักร กรุงเทพฯ 10900

อัพโหลดไฟล์ แก้ไขไฟล์ แก้ไขข่าว ย่อนกลับ

# <u>ตัวอย่าง</u> ประกาศจัดซื้อจัดจ้างส่วนกลาง

เมื่อต้องการดูไฟล์ที่อัพโหลด ให้กดที่ <u>เอกสารแนบ</u> กดแก้ไขไฟล์ เพื่อตั้งชื่อไฟล์ที่แสดงบนหน้าเว็บ

| แก้ไขไฟล์ |      |                  |           |        |
|-----------|------|------------------|-----------|--------|
| ID        | ไฟล์ | ชื้อไฟล์         | แก้ไขไฟล์ | ลบไฟล์ |
| 01075     | PDF  | ยังไม่มีชื่อไฟล์ | แก้ไข     | ลบไฟล์ |
|           |      | ย้อนกลับ         |           |        |

<u>ตัวอย่าง</u> ประกาศจัดซื้อจัดจ้างส่วนกลาง แก้ไขไฟล์ เพื่อตั้งชื่อที่แสดงหน้าเว็บ กด<u>แก้ไข</u>เพื่อตั้งชื่อไฟล์

| แก้ไ  | ขไฟล์                       |          |           |                                     |
|-------|-----------------------------|----------|-----------|-------------------------------------|
| ID    | ไฟล์                        | ชื่อไฟล์ | แก้ไขไฟล์ | ลบไฟล์                              |
| 01075 | เลือกไฟล์ ไม่ได้เลือกไฟล์ได | ย้อนกลับ |           | <b>ວັ</b> พເດດນ້ອນູລ ບ <b>ກເລີກ</b> |

# <u>ตัวอย่าง</u> ประกาศจัดซื้อจัดจ้างส่วนกลาง พิมพ์ชื่อไฟล์ที่ต้องการในช่องชื่อไฟล์และกดอัพเดตข้อมูล

| แก้ไขไฟส | ล์   |                |           |        |  |
|----------|------|----------------|-----------|--------|--|
| ID       | ไฟล์ | ชื่อไฟล์       | แก้ไขไฟล์ | ลบไฟล์ |  |
| 01075    | PDE  | ทดสอบ ป.1/2559 | แก้ไข     | ลบไฟล์ |  |
| ย้อนกลับ |      |                |           |        |  |

## <u>ตัวอย่าง</u> ประกาศจัดซื้อจัดจ้างส่วนกลาง

้ ชื่อไฟล์ที่ตั้งจะปรากฏในช่องชื่อไฟล์ จากนั้นกดปุ่ม<mark>ย้อนกลับ</mark>เพื่อกลับไปที่หน้าแสดงรายละเอียดของประกาศ

| ประกาศจัดขี้อจัดจ้างส่วนกลาง                                                                                                    |              |                                                  |                                |                |  |  |
|----------------------------------------------------------------------------------------------------|--------------|--------------------------------------------------|--------------------------------|----------------|--|--|
| ID                                                                                                    |              | 01486                                            |                                |                |  |  |
| <b>ชื่อหน่วยงาน</b> ส่วนพัสดุ สำนักบริหารกลาง                                                                                                    |              | ส่วนพัสดุ สำนักบริหารกลาง                        |                                |                |  |  |
| <b>ชื่อเรื่อง</b> ตัวอย่างการบันท์                                                                                                    |              | ตัวอย่างการบันทึกข้อมูล                          | เย่างการบันทึกข้อมูล           |                |  |  |
| อีเมล                                                                                                    |              | center01@dgr.mail.go.th                          |                                |                |  |  |
| หมายเลขโทรศัพท์                                                                                                    |              | 0 2299 3930                                      |                                |                |  |  |
| <b>ที่อยู่หน่วยงาน</b> 26/83 ชอยท่านผู้หญิงพหล                                                                                                    |              | 26/83 ซอยท่านผู้หญิงพหล (งามวงศ์วาน 54) ถนนงามวง | เศ้วาน แขวงลาดยาว เขตจตุจักร ก | ารุงเทพฯ 10900 |  |  |
| ลำดับ                                                                                                    | ไฟล์เอ       | กสาร                                             | วันที่ลงประกาศ                 | ผู้บันทึก      |  |  |
| 1                                                                                                    | <u>ทดสอบ</u> | <u>1.1/2559</u>                                  | 22 กันยายน 2559                | ส่วนพัสดุ 01   |  |  |
| เอกสารนี้เผยแพร่เมื่อ 22 กันยายน 2559 เวลา 15:00 น. โดย ส่วนพัสดุ 01<br>ส่วนพัสดุ สำนักบริหารกลาง<br>26/83 ซอยท่านผู้หญิงพหล (งามวงศ์วาน 54) ถนนงามวงศ์วาน แขวงลาดยาว เขตจตุจักร กรุงเทพฯ 10900<br>อัพโหลดไฟล์ แก้ไขไฟล์ แก้ไขปฟล์ เอ็นกลับ |              |                                                  |                                |                |  |  |

<u>ตัวอย่าง</u> ประกาศจัดซื้อจัดจ้างส่วนกลาง ชื่อไฟล์ที่ตั้งจะปรากฏในช่องไฟล์เอกสาร กด**อัพโหลดไฟล์** เมื่อต้องการอัพโหลดไฟล์เพิ่มเติม กด**แก้ไขไฟล์** เมื่องต้องการแก้ไขการตั้งชื่อไฟล์ กด**แก้ไขข่าว** เมื่อต้องการแก้ไขรายละเอียดของประกาศ กด**ย้อนกลับ** เพื่อกลับไปหน้ารายการประกาศจัดซื้อจัดจ้าง

# \*หมายเหตุ การลงประกาศในหัวข้ออื่นๆ สามารถดำเนินการในลักษณะเดียวกันนี้